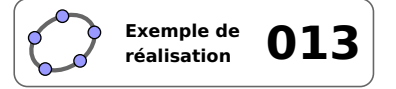

# **Angles inscrits**

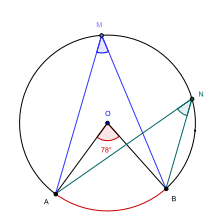

# 1 Identification

| Туре                  | Imagiciel                                                                                                  |  |  |  |  |  |
|-----------------------|----------------------------------------------------------------------------------------------------|--|--|--|--|--|
| Modalité              | Vidéoprojection                                                                                            |  |  |  |  |  |
| Thème abordé          | Angles inscrits – Angle au centre                                                                          |  |  |  |  |  |
| Niveau                | Cycle 4                                                                                                    |  |  |  |  |  |
| Prérequis             | Définition d'angle au centre et d'angle inscrit dans un cercle                                             |  |  |  |  |  |
| Objectif              | Illustrer une propriété                                                                                    |  |  |  |  |  |
| Réalisation technique | Difficulté : ☆☆☆                                                                                           |  |  |  |  |  |
|                       | Vue(s): $\blacksquare$ Graphique $\equiv$ Algèbre $\blacksquare$ Tableur $\blacksquare$ Cas $\supseteq$ 3D |  |  |  |  |  |
| Fichier(s)            | angles_inscrits.ggb                                                                                        |  |  |  |  |  |

#### 2 Captures d'écran

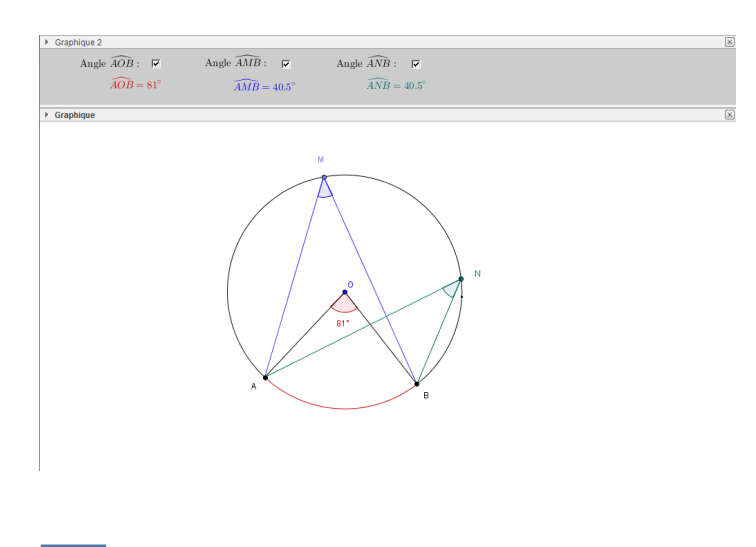

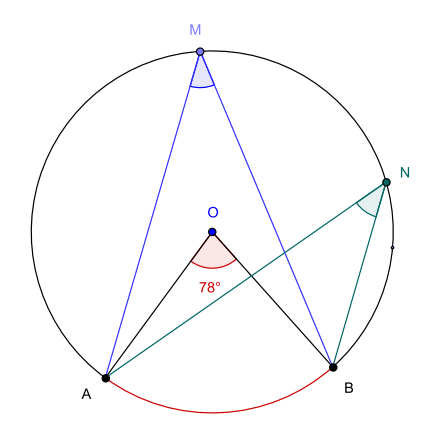

# 3 Commentaires

#### Intérêt pédagogique :

Ce fichier peut être projeté en fin d'activité pour effectuer la synthèse des résultats obtenus, ou bien en début d'activité pour susciter le débat.

#### Exploitation possible en classe :

En classe de 3<sup>e</sup>, lors du travail sur les angles inscrits et au centre d'un cercle, on peut imaginer projeter ce fichier en début de séquence. Les points M et N sont librement déplaçables sur le grand arc de cercle  $\widehat{AB}$ , le rayon du cercle est modifiable, et les mesures des différents angles sont affichées. Les élèves sont donc rapidement amenés à supposer que la mesure de l'angle au centre est le double de celle d'un angle inscrit interceptant le même arc, et que deux angles inscrits qui interceptent le même arc ont même mesure.

En plaçant les points *A* et *B* diamétralement opposés, on retrouvera un résultat supposé bien connu de la classe de 4<sup>e</sup>.

On peut également se servir de cet imagiciel en fin d'activité papier/crayon pour effectuer la synthèse des résultats obtenus et profiter du côté dynamique de la figure pour illustrer différents cas possibles.

# 4 Réalisation technique

# **0** Le cercle

- En utilisant l'outil  $| \bullet^A |$ , placer deux points *O* et *Z* libres dans le plan.
- Avec l'outil  $\bigcirc$ , construire le cercle de centre *O* et passant par *Z*.
- Placer un point A libre sur le cercle avec l'outil  $\bullet^{A}$

# **2** Les arcs de cercle

- Avec l'outil • , construire le point *A*' symétrique du point *A* par rapport au point *O*.
- Cacher le cercle de centre *O* et passant par *Z*.
- En utilisant l'outil  $\bigcirc$ , construire le demi-cercle de diamètre [AA'].
- Avec l'outil  $| \bullet^A |$ , placer un point *B* libre sur le demi-cercle de diamètre [*AA'*].
- Cacher le demi-cercle de diamètre [AA'] ainsi que le point A'.
- Sélectionner l'outil et construire le petit arc de cercle  $\widehat{AB}$ .
- Toujours avec l'outil , construire le grand arc de cercle  $\widehat{AB}$ .

#### **O** Les angles

- Utiliser l'outil  $| \bullet^A |$  pour placer deux points *M* et *N* libres sur le grand arc de cercle  $\widehat{AB}$ .
- En utilisant l'outil  $4^{\circ}$ , construire les trois angles  $\widehat{AOB}$ ,  $\widehat{AMB}$  et  $\widehat{ANB}$ .
- Afficher le panneau des propriétés de ces angles :
  - dans l'onglet *Basique*, choisir une mesure comprise entre 0° et 180° et vérifier que la case *Marquer l'angle droit* est bien cochée;

Angle entre : 0° et 180°

Marquer l'angle droit

- Pour l'angle  $\widehat{AOB}$ , cocher la case Afficher l'étiquette et choisir Valeur dans la liste déroulante.

✓ Afficher l'étiquette: Valeur 

- pour les angles  $\widehat{AMB}$  et  $\widehat{ANB}$ , décocher la case Afficher l'étiquette.
- Pour afficher un arrondi au dixième des différentes mesures d'angles, sélectionner le menu Options ► Arrondi ► 1 décimale.
- Avec l'outil , construire les segments [OA], [OB], [AM], [MB], [AN] et [NB].

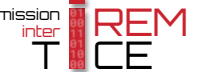

#### **4** Les objets texte

• Comme la légende d'une case à cocher ne peut contenir de formule La France des objets texte pour faire office de légende aux cases à cocher à créer.

Éditer

\widehat{AOB}=

- sélectionner l'outil ABC et cliquer sur une zone vierge de la vue Graphique;
- dans la rubrique Éditer de la boîte de dialogue Texte, inscrire : \text{Angle }\widehat{AOB}\text{ : };
- cocher *Formule LaTeX* et valider en cliquant sur le bouton
- recommencer la procédure pour créer les textes \text{Angle \widehat{AMB}\text{ : } et \text{Angle }\widehat{ANB}\te **{ : }**.
- Pour créer les textes dynamiques représentant les différentes mesur
  - sélectionner l'outil ABC et cliquer sur une zone vierge de la v Graphique;
  - dans la rubrique Éditer de la boîte de dialogue Texte, inscrire : \widehat{A0B}=;

| ⑦ Texte                        | x       |
|--------------------------------|---------|
| Éditer                         |         |
| \widehat{AOB}= a               |         |
| ▼ Formule LaTeX ▼ Symboles ▼ 0 | bjets 👻 |
| π                              |         |
| Aperçu                         |         |
| $\widehat{AOB} = 54.9^{\circ}$ |         |
| Aide OK Ar                     | nuler   |

- placer le curseur après =, puis, dans la liste déroulante Objets, sélectionner l'objet correspondant à l'angle  $\widehat{AOB}$ ;
  - Objets texte2 texte3 texte4 texte5 texte6 β ٧
- cocher *Formule LaTeX* et valider en cliquant sur le bouton **CK**;
- recommencer la procédure pour créer les affichages des mesures des angles  $\overline{AMB}$  et  $\overline{ANB}$ .

#### **6** Les cases à cocher

• Avec l'outil créer trois cases à cocher (en prenant soin de laisser la légende vide) et nommer angleAOB, angleAMB et angleANB les booléens associés à ces cases.

Dans la boîte de sélection des objets à afficher/cacher, sélectionner :

- Case angleAOB : les segments [AO] et [OB], l'angle  $\widehat{AOB}$  et l'objet texte qui affiche la mesure de cet angle;
- Case angleAMB: le point M, les segments [AM] et [MB], l'angle  $\widehat{AMB}$ et l'objet texte qui affiche la mesure de cet angle;
- Case angleANB: le point N, les segments [AN] et [NB], l'angle  $\widehat{ANB}$ et l'objet texte qui affiche la mesure de cet angle;

| Boîte de sélection des                      | objets à Afficher      |
|---------------------------------------------|------------------------|
| Légende:                                    | α                      |
| Sélectionner les objets o                   | dans la construction o |
| Paint III: Paint aur grans                  | ▼                      |
| Segment c: Segment [A                       | M] ×                   |
| Segment d: Segment [N<br>Angle β: Angle AMB | IB]                    |
| Texte texte5                                |                        |
| Appliquer                                   | Annuler                |

|            | π                       |    |
|------------|-------------------------|----|
| d.         |                         |    |
| <u> </u> , | Aperçu                  |    |
| e }        | Angle $\widehat{AOB}$ : |    |
| ext        | Aide                    | ОК |
| ,          |                         |    |
| es d'a     | ngles :                 |    |
|            | -                       |    |
| rue        | 🗘 Texte                 |    |
|            |                         |    |
|            | Éditer                  |    |
|            |                         |    |

\text{Angle }\widehat{AOB}\text{ : }

✓ Formule LaTeX ▼ Symboles ▼ Objets ▼

Annuler

🔿 Texte

Éditer

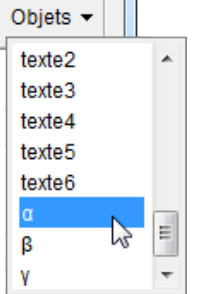

# **6** Finalisation

- Il est possible de déplacer les trois cases à cocher ainsi que les textes dynamiques dans la vue *Graphique* 2:
  - faire apparaître la vue *Graphique 2* : Affichage ► Graphique 2 ;
  - dans le panneau des propriétés des cases à cocher et des textes dynamiques, onglet *Avancé*, décocher *Graphique* et cocher *Graphique* 2.

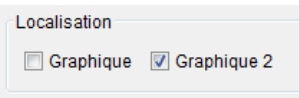

- Positionner avec précision les différents objets texte.
- Colorier les différents éléments de la figure.
- Ouvrir le panneau des propriétés du point *Z*, et dans l'onglet *Style*, attribuer une taille égale à 1, dans l'onglet *Basique*, décocher *Afficher l'étiquette*.

| Basique  | Cou  | uleu | St | yle | Alge | èbre | Avancé |
|----------|------|------|----|-----|------|------|--------|
| Taille P | oint |      |    |     |      |      |        |
| 0        |      |      |    |     |      |      | _      |
| 1        | 3    |      | 5  |     | 7    |      | 9      |

- Parfois, lorsque les points A et B sont confondus, les deux arcs de cercle  $\widehat{AB}$  disparaissent. Pour contourner cet inconvénient, on peut demander à GeoGebra d'afficher le cercle de centre O et passant par Z lorsque A et B sont confondus.
  - ouvrir le panneau des propriétés du cercle de centre *A* et passant par *Z*;
  - dans l'onglet *Avancé*, rubrique *Condition pour afficher l'objet*, inscrire :  $\alpha ==0$  (en supposant que GeoGebra a attribué le nom  $\alpha$  à l'angle  $\widehat{AOB}$ ).

| Basique                         | Couleur | Style | Algèbre | Avancé | Script |  |  |
|---------------------------------|---------|-------|---------|--------|--------|--|--|
| Condition pour afficher l'objet |         |       |         |        |        |  |  |
| α==0                            |         |       |         |        |        |  |  |

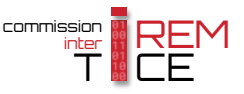